# 操作マニュアル -担当者編-共助会HPから退職共済システムへアクセス

#### 操作マニュアル -担当者編- 共助会HPから退職共済システムへアクセス

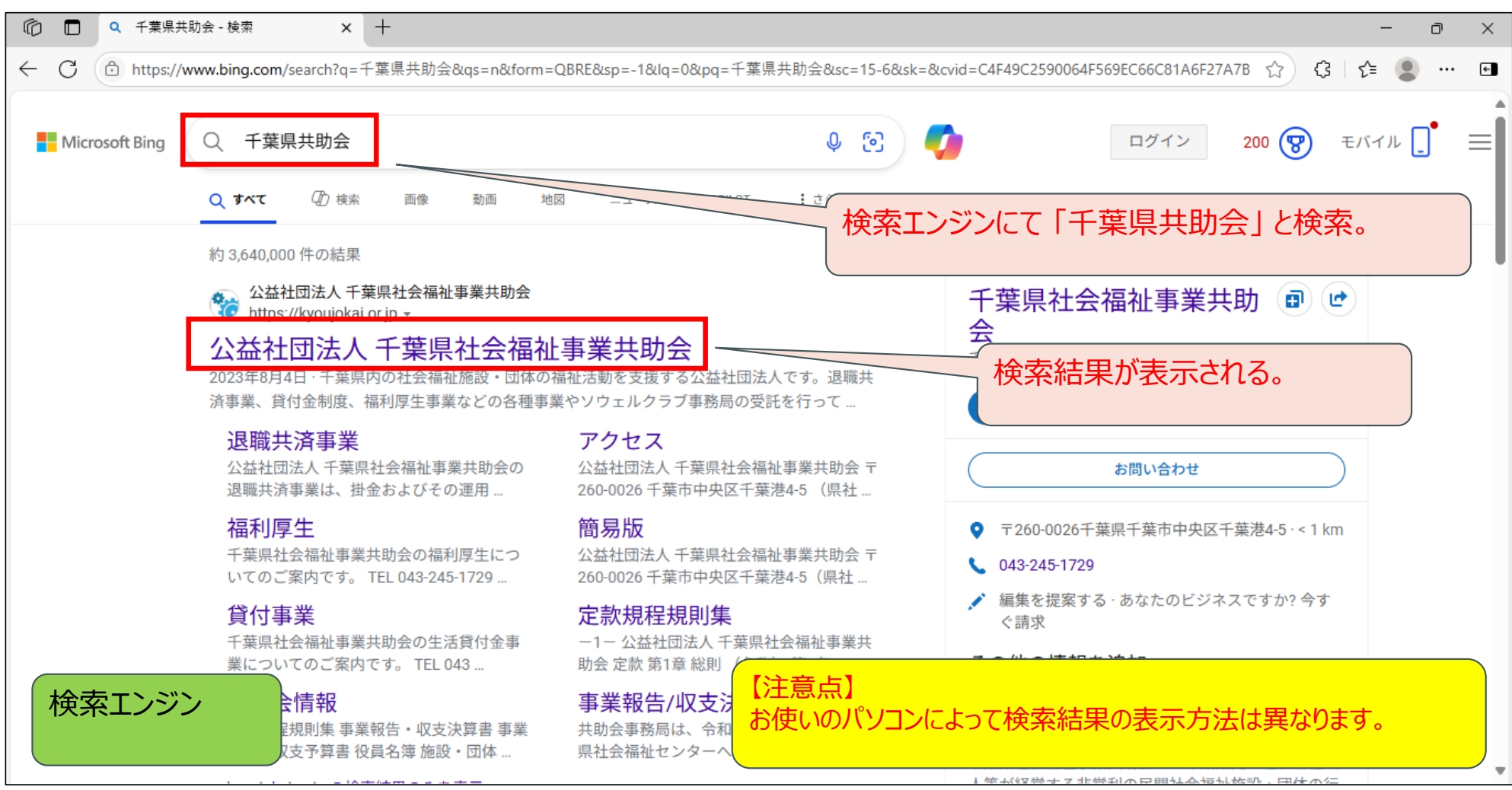

#### 操作マニュアル -担当者編- 共助会HPから退職共済システムへアクセス

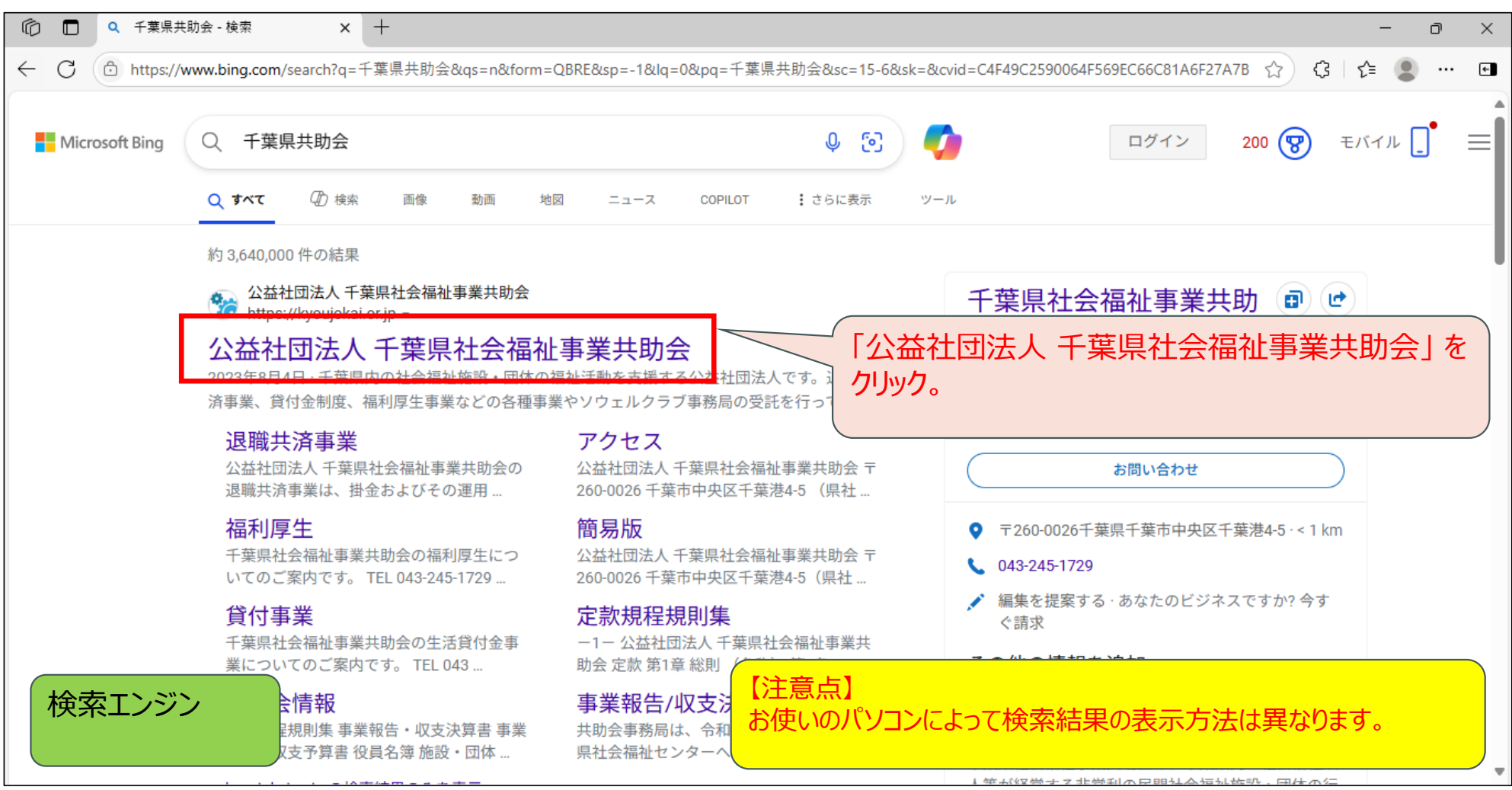

#### 操作マニュアル -担当者編- 共助会HPから退職共済システムへアクセス

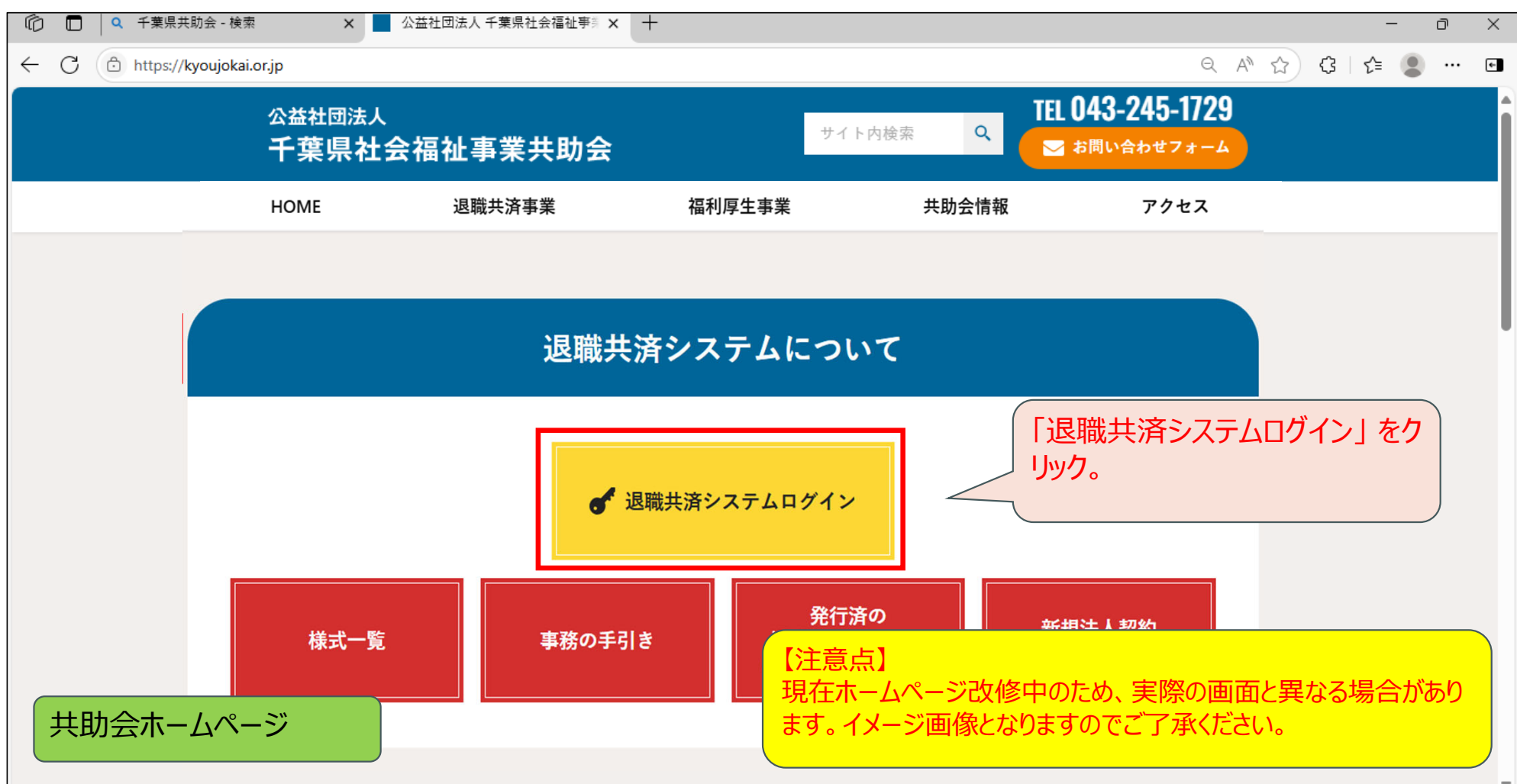

#### 操作マニュアル -担当者編- 共助会HPから退職共済システムへアクセス 🕼 🔲 🛛 🗘 千葉県共助会 - 検索 × │ ▲ 公益社団法人 千葉県社会福祉事業 × ⊕ 退職共済システム × + ← C ( b https://chiba-kyousai.jp/taishoku-kyosai/LOG010/init 🔎 의 🚖 ) 🛟 | 🗲 🔍 … 💽 公益社団法人 退職共済システム 千葉県社会福祉事業共助会 新しいタブが立ち上がり、退職共 ログイン 済システムのログイン画面が表示 される。 ログインID

Ð

 $\times$ 

パスワード ログイン バスワードをお忘れの方はこちら Ver. 1.0.0 (2506201638-0817) ◎ 2025 公益社团法人 千葉県社会福祉事業共助会 All Rights Reserved.

退職共済システム(ログイン画面)

| - C 🖸 https://chiba-kyousai.jp/taishoku-kyos | ai/LOG010/init                                                                                   | 🖉 ବ୍ 🚖 🗘 🕼 📟 🚥 🖬                                                |
|----------------------------------------------|--------------------------------------------------------------------------------------------------|-----------------------------------------------------------------|
| <sup>公益社団法人</sup><br>千葉県社会福祉事業共助会<br>ログイン    | 退 職 共 済 シ ス テ ム                                                                                  |                                                                 |
|                                              | ログインID<br>パスワード<br>・・・・・・・・・・・・・・・・・・・・・・・・・・・・・・・・・・・・                                          | 初めてログインするので、管理者<br>から発行された「ID・パスワード通<br>知書」に記載のIDとパスワードを<br>入力。 |
| Ver. 1.0.0 (2506201638-0817)                 |                                                                                                  | 8 2025 公益社团法人 千葉県社会福祉事業共助会 All Rights Reserved.                 |
| ログイン画面                                       | 【ログイン際の注意点】<br>本マニュアルは「-担当者編-」です。「-管理者編-」<br>ら開始することはできません。ログイン前に必ず契約法<br>かご確認のうえ、ログインをお願いいたします。 | の手順を行わず、「-担当者編-」の手順か<br>人で「-管理者編-」の手順が完了している                    |

| - C 🗇 https://chiba-kyousai.jp/taishoku-kyosa | /LOG010/init                                                                                      | 🖉 ବ୍ ★ 🗘 🎼 😩 🚥 🖬                                |
|-----------------------------------------------|---------------------------------------------------------------------------------------------------|-------------------------------------------------|
| <sub>公益社団法人</sub><br>千葉県社会福祉事業共助会<br>ログイン     | 退 職 共 済 シ ス テ ム                                                                                   |                                                 |
|                                               | ログインI0<br>101205<br>パスワード<br>・・・・・・・・・・・・・・・・・・・・・・・・・・・・・・・・・・・・                                 | IDとパスワードを入力後、ログイン<br>をクリック。                     |
| Ver. 1.0.0 (2506201638-0817)                  |                                                                                                   | 8 2025 公益社団法人 千葉県社会福祉事業共助会 All Rights Reserved. |
| ログイン画面                                        | 【ログイン際の注意点】<br>本マニュアルは「-担当者編-」です。「-管理者編-」<br>ら開始することはできません。ログイン前に必ず契約法。<br>かご確認のうえ、ログインをお願いいたします。 | の手順を行わず、「-担当者編-」の手順か<br>人で「-管理者編-」の手順が完了している    |

| - C 🗇 https://chiba-kyousai.jp/taishoku-kyosai/L | OG010/login                                                                                                    | ମ୍ୟ 🏠 🗘 🖉 🚥 🖬                                          |
|--------------------------------------------------|----------------------------------------------------------------------------------------------------|--------------------------------------------------------|
| <sub>公益社団法人</sub><br>千葉県社会福祉事業共助会<br>パスワード変更     | 退 職 共 済 シ ス テ ム                                                                                                    |                                                        |
|                                                  | 現在のバスワード       ※         新ししバスワード       ※         新ししバスワード(確認)       ※         パスワードは半角数字、半角英字、半角記号の全てを含む8文字以上として下さい。         使用可能な半角記号は!!#\$*&/+です。         変更 | 先ほど入力した「パスワード」から<br>「新しいパスワード」を設定するた<br>めに、この画面が表示される。 |
| Ver. 1.0.0 (2506051844-0736)                     | 8 2                                                                                                    | 025 公益社団法人 千葉県社会福祉事業共助会 All Rights Reserved.           |
| パスワード変更                                          |                                                                                                    |                                                        |

| ← C 	ⓑ https://chiba-kyousai.jp/taishoku-kyosa | i/LOG020/init                                                                                                    | ନର୍ 🚖 🤹 🖷 🖬                                     |
|------------------------------------------------|----------------------------------------------------------------------------------------------------|-------------------------------------------------|
| <sub>公益社団法人</sub><br>千葉県社会福祉事業共助会<br>パスワード変更   | 退 職 共 済 シ ス テ ム                                                                                                    |                                                 |
| 「変更」ボタンをクリック。                                  | 現在のバスワード       ※         新しいバスワード       ※         新しいバスワード(確認)       ※         がしいバスワード(確認)       ※         パスワードは半角数字、半角説号の全てを含む8文字以上として下さい。         使用可能な半角記号は!#\$*&/++です。         変更       キャンセル | 任意の「新しいパスワード」を入力。                               |
| Ver. 1.0.0 (2506051844-0736)                   |                                                                                                    | 8 2025 公益社团法人 千葉県社会福祉事業共助会 All Rights Reserved. |
| パスワード変更                                        | 【パスワードの注意点】<br>パスワードは、半角の「数字」「英字」「記号」をそれぞれ1<br>設定してください。条件が揃っていないパスワードでは設定                                                                                                    | L 文字以上を必ず含めて、8 文字以上で<br>Eができません。                |

| $\leftarrow$ | C 🗈 https://chiba-kyousai.jp/taishoku-kyosai/LOG020/save | ବ୍                                                     | ☆ ଓ ≰            | و         | ۰ |
|--------------|----------------------------------------------------------|--------------------------------------------------------|------------------|-----------|---|
|              | <sub>公益社団法人</sub><br>千葉県社会福祉事業共助会<br>パスワード変更             | 退職共済システム                                               |                  |           |   |
|              |                                                          | パスワードを変更しました。<br>「 「 「 「 「 、 、 、 、 、 、 、 、 、 、 、 、 、 、 | Ξので「ΟΚ」          |           |   |
|              | Ver. 1.0.0 (2506201638-0817)                             | ◎ 2025 公益社団法人 千葉県社会福祉                                  | 事業共助会 All Rights | Reserved. |   |
|              | パスワード変更                                                  |                                                        |                  |           |   |

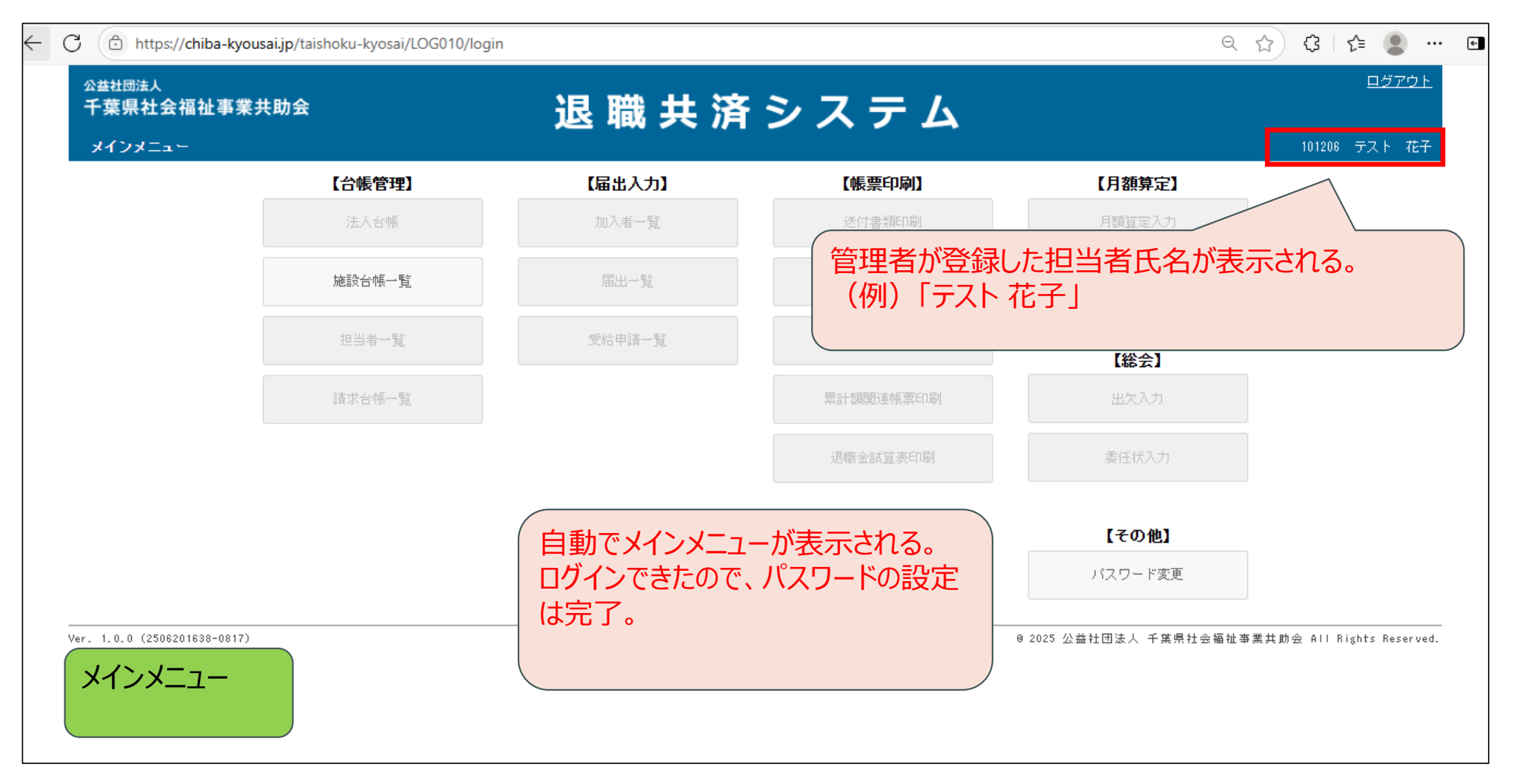

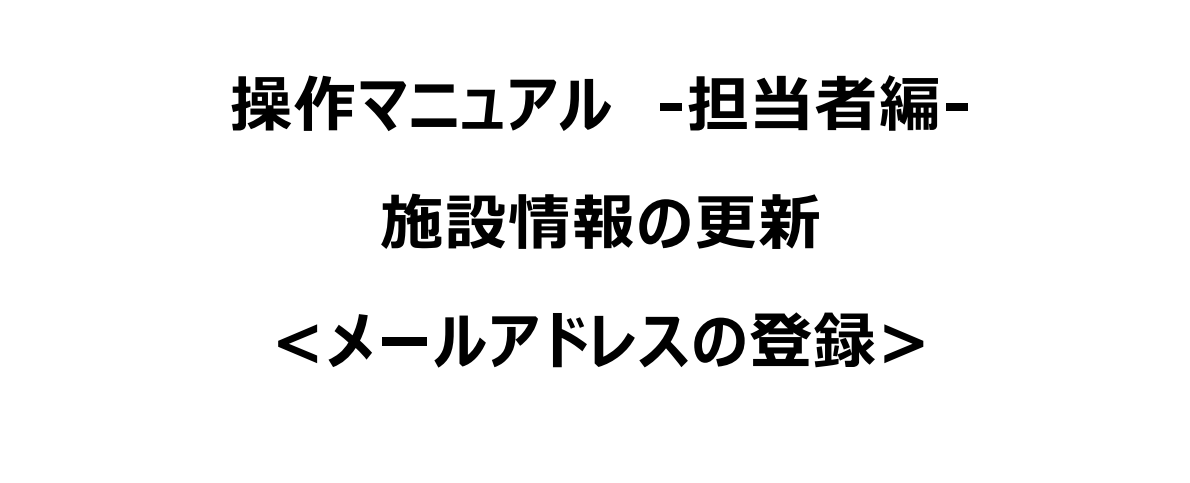

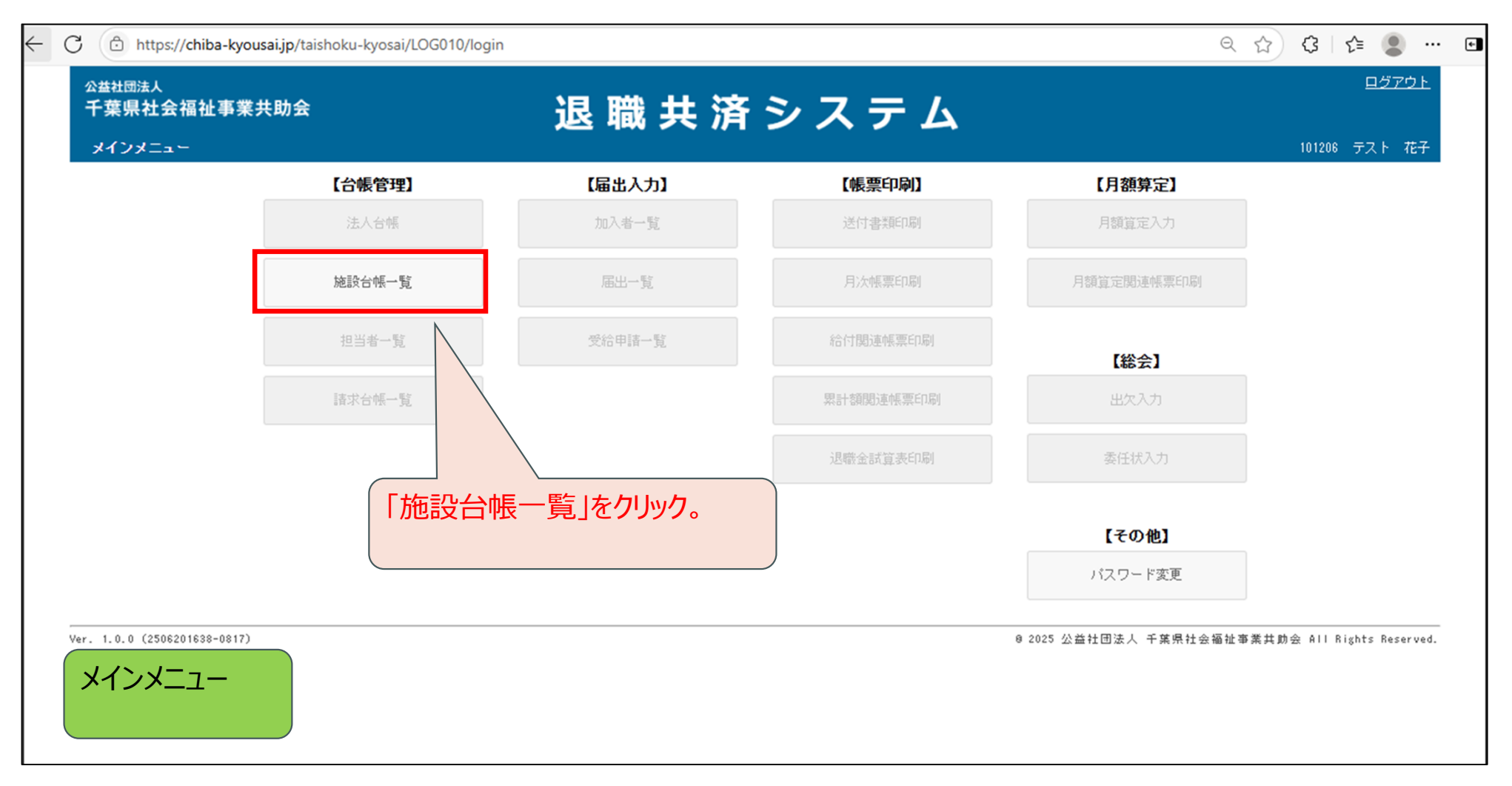

| $\leftarrow$ | C 🗈 https://chiba-kyousai.jp/taishoku-kyosai/DAI030/init                                                                                            | ९ 🗚 🏠 🕄 🖆 🗶 … 🖬                                      |
|--------------|----------------------------------------------------------------------------------------------------|------------------------------------------------------|
|              | 公益社団法人       千葉県社会福祉事業共助会     退職共済システム       施設台帳→覧                                                                                                 | <u>メインメニュー ログアウト</u><br>101206 テスト 花子                |
|              | 施設名     「状態         「承認待ち(新規) □ 承認待ち(変更) □ 承認済(加入者0人) □ 承認待ち(契約解除) □ 契約解除 □ 全て         「検索 戻る 施設台帳豆録 施設台帳 □         「         ・         ・         ・ | 9 2025 公益社団法人 千葉県社会福祉事業共助会 All Rights Reserved.<br>承 |
|              | 認済」「承認待ち(契約解除)」 にチェックかついているのかテノオ)<br>なので、基本的にはこのまま検索を行う。                                                                                            |                                                      |
|              | 施設台帳一覧                                                                                                    |                                                      |

| https://ch                       | iba-kyousai.jp/tai | shoku-kyosai/DAl030/s         | earch                             |               |        |     | Q A 🏠 🤤 🗲 😩 ·                                 |
|----------------------------------|--------------------|-------------------------------|-----------------------------------|---------------|--------|-----|-----------------------------------------------|
| ☆益社団法人<br>千葉県社会福<br>施設台帳一覧       | 祉事業共助会             |                               | 退職共                               | 済シス           | ታ ፊ    | •   | <u>メインメニュー</u> ロ <u>グアウト</u><br>101206 テスト 花子 |
| <b>施設名</b><br><b>状態</b><br>検索 戻る | ✓承認待ち(新)<br>施設台帳登  | 見) ☑ 承認待ち(変更) ■<br>赤 施設台帳一覧【E | 2 承認済 □ 承認済(加入者0人)  2 承認<br>xcel】 | 待ち(契約解除) 🗌 契約 | 解除 □全て |     |                                               |
| ▲ 1/1ペーシー<br>施設番号<br>施設名         |                    | 代表者職種<br>代表者名                 | 住所                                | 電話番号          | 加入者人数  | 状態  | 検索条件に当てはまる                                    |
| 1154<br>24>=>+:+:+: /:+:/        | 、立) テスト会           | 園長<br>共済太郎                    | 神奈川県横浜市西区楠町<br>1-2-3              | 045-111-1111  | 8      | 承認済 | 施設が一覧に表示され                                    |
| テスト幼稚園                           |                    |                               |                                   |               |        |     |                                               |

施設台帳一覧

| ← C | https://chiba                          | a-kyousai.jp/tais                             | hoku-kyosai/DAl030/search            |                            |                      |        |           | ९ 🗚 🏠 🕃 🖆 🕚 😶 ।                               | ÷ |
|-----|----------------------------------------|-----------------------------------------------|--------------------------------------|----------------------------|----------------------|--------|-----------|-----------------------------------------------|---|
|     | <sup>公益社団法人</sup><br>千葉県社会福祉<br>施設台帳→覧 | 事業共助会                                         |                                      | 退 職 共 済                    | シス                   | ም ፊ    |           | <u>メインメニュー</u> ロ <u>グアウト</u><br>101206 テスト 花子 |   |
| [   | <b>施設名</b><br>状態<br>検索 戻る              | <ul> <li>☑ 承認待ち(新規</li> <li>施設台帳登約</li> </ul> | 」) ☑ 承認待ち(変更) ☑ 承認済<br>施設台帳一覧【Excel】 |                            | 契約解除) 🗌 契約前          | 解除 □全て |           |                                               |   |
|     | 施設番号<br>体設之<br>1154<br>社会福祉法大人主人立      | ) <del>,</del> ,,,,,                          | 代表者職種<br>代表者名<br><b>園長</b><br>共済太郎   | 住所<br>神奈川県横浜市西区楠町<br>1-2-3 | 電話番号<br>045-111-1111 | 加入者人数  | 状態        |                                               |   |
|     | 1155<br>社会福祉法人(法人立<br>テスト保育園           | ) <del>,</del> ,,,,                           | 東河<br>「                              | 神奈川県横浜市西区楠町<br>1-2-3       | 045-111-1111         | 0      | 承認済       |                                               |   |
| Ve  | r. 1.0.0 (2506201638-                  | ·0817)                                        |                                      | メールアドレスの登録<br>施設番号をクリック。   | まました。<br>それでした。      | 設の     | @ 2025 公益 | :社団法人 千葉県社会福祉事業共助会 All Rights Reserved.       |   |
| 方   | <b>拖設台帳一</b>                           | 覧                                             |                                      | ×文:                        | 字に下線が                | 表示され   | こているものは、  | 、クリック可能な項目となります。                              |   |

| $\leftarrow$ | C 🗅 https://chiba-kyousai.jp/taishoku-kyosai/DAI033/init                                                                                                    |             |                                               |
|--------------|----------------------------------------------------------------------------------------------------|-------------|-----------------------------------------------|
|              | 公益社団法人<br>千葉県社会福祉事業共助会                                                                                                    | 職共済システム     | <u>メインメニュー</u> ロ <u>グアウト</u><br>101206 テスト 花子 |
|              | 承認済                                                                                                    |             |                                               |
|              | 法人名     0420 社会福祉法人(法人立) テスト会       法人代表者職種     理事長       法人代表者既名     共済 太郎       施設番号     1154       施設名力ታ     テストョウチェン       施設名漢字     テスト幼稚園       業種     保育所       施設代表者職種     園長       世界化ませての     林克 本物 | 施設情報が表示される。 |                                               |
|              | メールアドレス     ※       「     2200003       住所     神奈川県横浜市西区楠町<br>1 - 2 - 3       電話番号     045-111-1111       FAX番号     【請求書等送付先】                                                                                 |             | 施設台帳詳細                                        |

| $\leftarrow$ | C 🗇 https://chib                  | <b>ba-kyousai.jp</b> /taishoku-kyosai/DAl033/init                                                                    | Q A <sup>™</sup> ☆ | G               | <u>د</u>               | •   |
|--------------|-----------------------------------|----------------------------------------------------------------------------------------------------|--------------------|-----------------|------------------------|-----|
|              | 公益社団法人<br>千葉県社会福祉<br>施設台帳詳細       | <sup>事業共助会</sup> 退職共済システム                                                                                            | 21                 | ンメニュ・<br>101206 | <u>ー ログアウ</u><br>テスト 花 | £   |
|              | 承認済                               |                                                                                                    |                    |                 |                        |     |
|              | 法人名                               | 0420 社会福祉法人(法人立) テスト会                                                                                                |                    |                 |                        |     |
|              | 法人代表者職種                           | 理事長                                                                                                    |                    |                 |                        |     |
|              | 法人代表者氏名<br>施設番号<br>施設名力ナ<br>施設名決字 | 【施設台帳に登録するメールアドレスついて】<br>ここで登録していただくメールアドレスには、今後、システムに関する重要なお知らせ等を配信予<br>から共助会の事務をご担当されている方が確認可能なメールアドレスのご登録をお願いいたしま | 定です。 <br>ŧす。       | 日頃              |                        |     |
|              | ***<br>施設代表者職種                    | 園長                                                                                                    |                    |                 |                        |     |
|              | 施設代表者氏名<br>メールアドレス                | 共済 太郎 メールアドレスを入力。                                                                                                    |                    |                 |                        |     |
|              | 【所在地】<br>〒                        | 2200003                                                                                                    |                    |                 |                        |     |
|              | 住所                                | 神奈川県横浜市西区楠町<br>1-2-3                                                                                                 |                    |                 |                        |     |
|              | 電話番号<br>FAX番号                     | 045-111-1111                                                                                                    | 施設                 | 设合帕             | 「試細                    |     |
|              | 【請求書等送付先】                         |                                                                                                    |                    |                 |                        |     |
|              | ¥44.536                           |                                                                                                    |                    |                 |                        | 2.5 |

| $\leftarrow$ | C 🗇 https://chib                        | iba-kyousai.jp/taishoku-kyosai/DAI033/init                                                                      | < A^ ☆ \$   ⊈ 🗶 … 🖬                           |
|--------------|-----------------------------------------|----------------------------------------------------------------------------------------------------|-----------------------------------------------|
|              | 公益社団法人<br>千葉県社会福祉<br>施設台帳詳細             | <sup>L事業共助会</sup> 退職共済システム                                                                                      | <u>メインメニュー</u> ロ <u>グアウト</u><br>101206 テスト 花子 |
|              | 承認済                                     |                                                                                                    |                                               |
|              | 法人名<br>法人代表者職種                          | 0420 社会福祉法人(法人立) テスト会<br>理事長                                                                                    |                                               |
|              | 法人代表者氏名<br>施設番号<br>施設名力ナ<br>施設名漢字<br>業種 | 【施設台帳に登録するメールアドレスついて】<br>ここで登録していただくメールアドレスには、今後、システムに関する重要なお知らせ等を配<br>から共助会の事務をご担当されている方が確認可能なメールアドレスのご登録をお願いし | ¦信予定です。日頃<br>いたします。                           |
|              | 施設代表者職種                                 | 園長                                                                                                    |                                               |
|              | 施設代表者氏名<br>メールアドレス                      | <sup>共済 太郎</sup><br>* test®kyoujokai.or.jp                                                                      |                                               |
|              | 【所在地】                                   | 下までスクロール。                                                                                                    |                                               |
|              | т<br>住所                                 | 2200003<br>神奈川県横浜市西区楠町<br>1-2-3                                                                                 |                                               |
|              | 電話番号<br>FAX番号                           | 045-111-1111                                                                                                    | 施設台帳詳細                                        |
|              | 【請求書等送付先】                               |                                                                                                    |                                               |

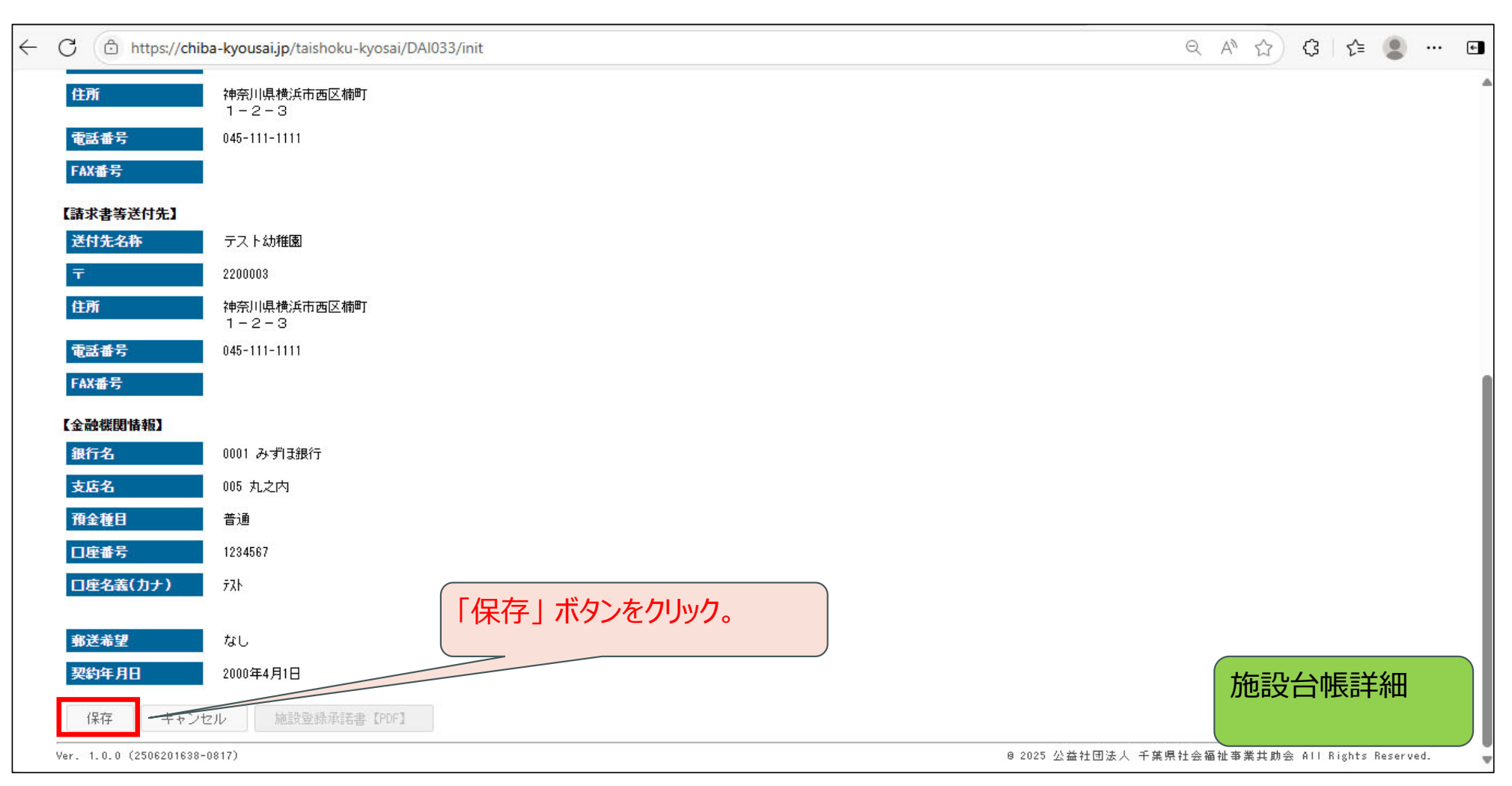

| $\leftarrow$ | C 🗇 https://chib         | <b>a-kyousai.jp</b> /taishoku-kyosai/DAl033/init |                     |                  | 🖆 🙎                |     | ¢- |
|--------------|--------------------------|--------------------------------------------------|---------------------|------------------|--------------------|-----|----|
|              | 住所<br>電話番号               | 神奈川県横浜市西区楠町<br>1-2-3<br>045-111-1111             |                     |                  |                    |     | 4  |
|              | FAX番号                    |                                                  | 保存しますか?             |                  |                    |     |    |
|              | 送付先名称                    | テスト幼稚園                                           | はい いいえ              |                  |                    |     |    |
|              | Ŧ                        | 2200003                                          |                     |                  |                    |     |    |
|              | 住所                       | 神奈川県横浜市西区楠町<br>1-2-3                             |                     |                  |                    |     |    |
|              | 電話番号                     | 045-111-1111                                     | 保存する際、確認画面が表示されるので、 |                  |                    |     |    |
|              | FAX番号                    |                                                  | 「はい」をクリック。          |                  |                    |     |    |
|              | 【金融機関情報】                 |                                                  |                     |                  |                    |     |    |
|              | 銀行名                      | 0001 みずほ銀行                                       |                     |                  |                    |     |    |
|              | 支店名                      | 005 丸之内                                          |                     |                  |                    |     |    |
|              | 預金種目                     | 普通                                               |                     |                  |                    |     |    |
|              | 口座番号                     | 1234567                                          |                     |                  |                    |     |    |
|              | 口座名義(力ナ)                 | 77ŀ                                              |                     |                  |                    |     |    |
|              | 郵送希望                     | なし                                               |                     |                  |                    |     |    |
|              | 契約年月日                    | 2000年4月1日                                        |                     | ★毎≡Ⴠ∠→曲          | ≡≡ <del>⊻</del> ≲⊡ |     |    |
|              | 保存 キャンセ                  | 施設登録承諾書【PDF】                                     |                     |                  | 又百千亦田              |     |    |
|              | Ver. 1.0.0 (2506201638-0 | 0817)                                            | 8 2025 公益社団法人 千葉)   | 県社会福祉事業共助会 All R | ights Reserv       | ed. |    |

| $\leftarrow$ | C 🗈 https://chiba-kyousai.jp/taishoku-kyosai/DAI033/save1 |                                                          | ९ 😭 🕃 🖆 😫 🚥                                   | ¢ |
|--------------|-----------------------------------------------------------|----------------------------------------------------------|-----------------------------------------------|---|
|              | <sup>公益社団法人</sup><br>千葉県社会福祉事業共助会<br><sup>施設台帳詳細</sup>    | 退 職 共 済 シ ス テ ム                                          | <u>メインメニュー</u> ロ <u>グアウト</u><br>101208 テスト 花子 |   |
|              | Ver. 1.0.0 (2506201638-0817)                              | 保存しました。<br>「<br>「<br>保存が完了したメッセージが表示されるので、<br>「OK」をクリック。 | 県社会福祉事業共助会 All Rights Reserved.               |   |
|              | 施設台帳詳細                                                    |                                                          |                                               |   |

| · C | https://chiba-l                             | kyousai.jp/tais                               | shoku-kyosai/DAl030/k | २ 🗚 🔂 🕄 🕼 🗶 …        |                    |       |           |                                        |
|-----|---------------------------------------------|-----------------------------------------------|-----------------------|----------------------|--------------------|-------|-----------|----------------------------------------|
|     | 公益社団法人<br>千葉県社会福祉事<br>施設台帳一覧                | <sup>払</sup><br><sup>社会福祉事業共助会 退職共済システム</sup> |                       |                      |                    |       |           | <u>メインメニュー</u> ログアウト<br>101206 テスト 花子  |
|     | 施設名        状態        検索     戻る       10 ページ | <ul> <li>承認待ち(新規<br/>施設台帳登録</li> </ul>        | 「メインメニュー」に戻る。         |                      |                    |       |           |                                        |
|     | ー バスーシー<br>施設番号<br>施設名                      |                                               | 代表者職種代表者職種            | 住所                   | 電話番号               | 加入者人数 | 状態        |                                        |
|     | <u>1154</u><br>社会福祉法人(法人立)<br>テスト幼稚園        | テスト会                                          | 園長<br>共済 太郎           | 神奈川県横浜市西区楠町<br>1-2-3 | 045-111-1111       | 8     | 承認済       |                                        |
|     | <u>1155</u><br>社会福祉法人(法人立)<br>テスト保育園        | テスト会                                          | 國長<br>共済太郎            | 神奈川県横浜市西区楠町<br>1-2-3 | 045-111-1111       | 0     | 承認済       |                                        |
| V   | er. 1.0.0 (2506201638-08                    | 17)                                           |                       |                      |                    |       | 8 2025 公益 | 社団法人 千葉県社会福祉事業共助会 All Rights Reserved. |
| が   | <b>西設台帳一</b> 覧                              | Ē                                             |                       | ※複数の施設を<br>手順を繰り返し   | 担当し、他の放<br>してください。 | も設のメ- | ールアドレスの   | 登録を行う場合、17ページからの                       |

#### 操作マニュアル -担当者編- 施設情報の確認

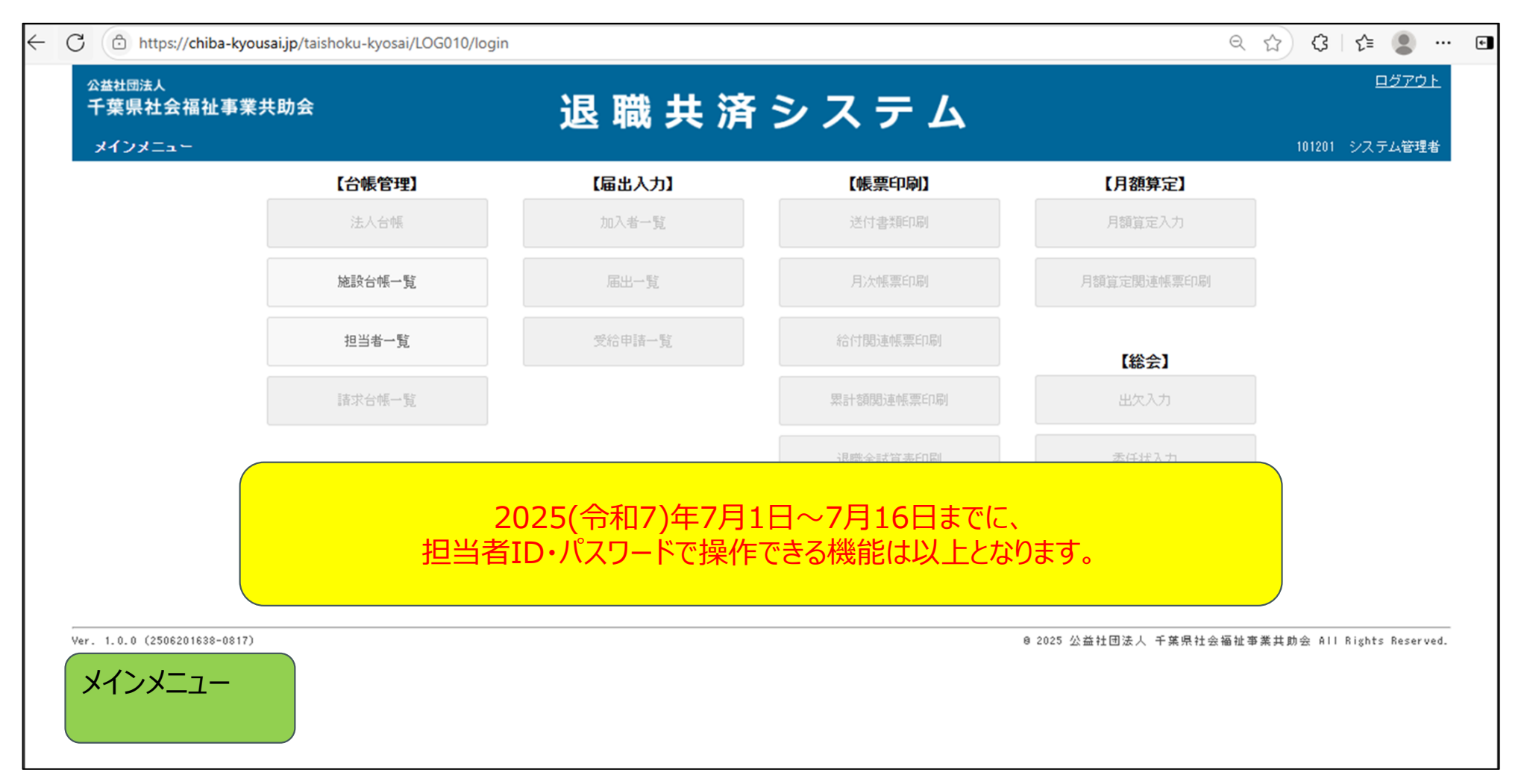

### ※本資料内の画面イメージについてはマニュアル用に作成したものです。 運用開始後の仕様については、若干変更となる場合があります ので、ご了承ください。